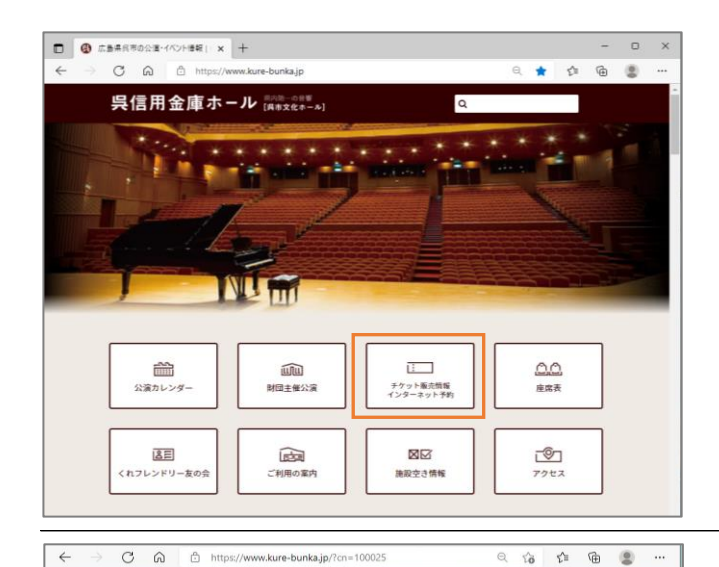

チケット販売情報・インターネット予約

料金・チケット等

小学生以上有料。 お問合せ/供市文化スポーツ部文化振興課 F1:0823-25-3462

入場料(全応指定) <- 歳>5席3,300円学生1,500円

※発売日 1月15日 の会> S席2,970円 学生1,350円 ペアチケット4,000円

ペプチケット4,000円 ※発売日1月8日 ※学生席は対象は28歳未満の学生に限ります。み 場時学生返をご従示ください。 ※未成学児庭へ見不可、公演当日託児室を準備い たします。(事前予約制・有料)

公演名

呉市春の文化祭 邦楽総合フェスティバル 呉信用金庫

> 編成のチェロ・アン プル

~あおのいざない 煌び

de bleue コンサ

公演日時

4月17日(日 開演14:00 会場等

<u>チケット販売情報 チケット購入方法・プレイガイド案内</u> 津席表

インターネット予約

-

具住市会 新日本油 第ホール 晴ホール 【チケット購入画面に入る】 呉信用金庫ホールホームページへアクセス <u>https://www.kure-bunka.jp</u>

「チケット販売情報/インターネット予約」アイコンを選択します。

スマートフォンをご利用の場合 トップページ右上の「MENU」アイコンを選択すると一覧が表示されます。

(各イベント個別サイトからもアクセスできます。)

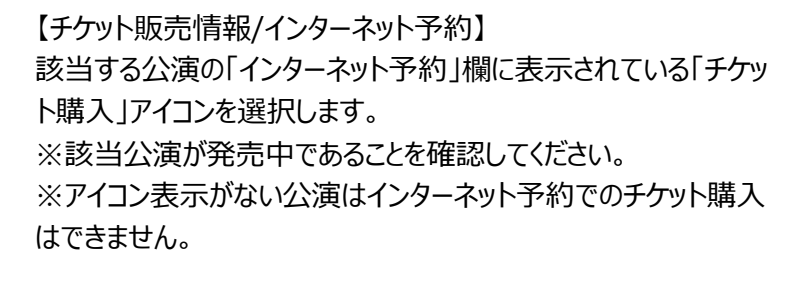

(イベント個別サイトでは「財団インターネット予約」アイコンを選択してください。)

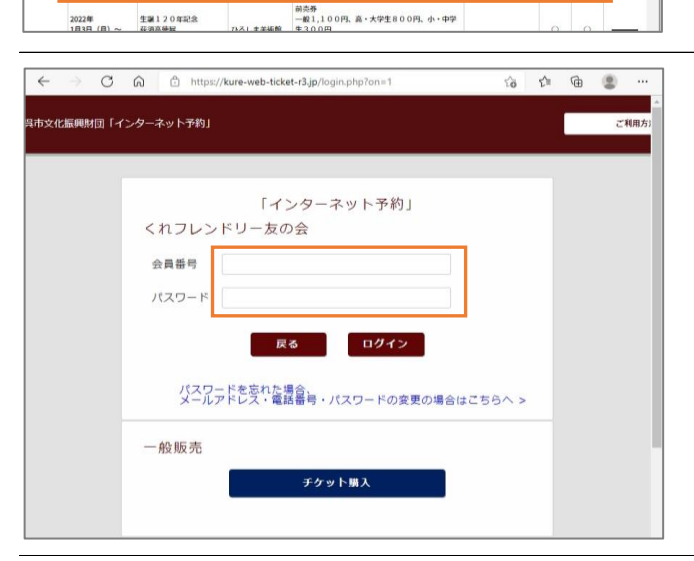

【初期設定 ①】 初期設定を行います。 「会員番号」と「パスワード」でログインを行ってください。 ※会員番号はアルファベットを除く数字のみ入力してください。 ※パスワードは、会員登録いただいた電話番号の下4桁です。

## 【注意】

購入をご希望する公演がチケット発売前の場合は、チケットが販売されている他の公演で行ってください。

## 【初期設定 ②】

続いてメールアドレスの登録を行ってください。

- ・「会員番号」「氏名(カナ)」「電話番号」を再度入力ください。
- ・続いて「メールアドレス」を入力してください。

入力後「登録変更」アイコンを選択します。

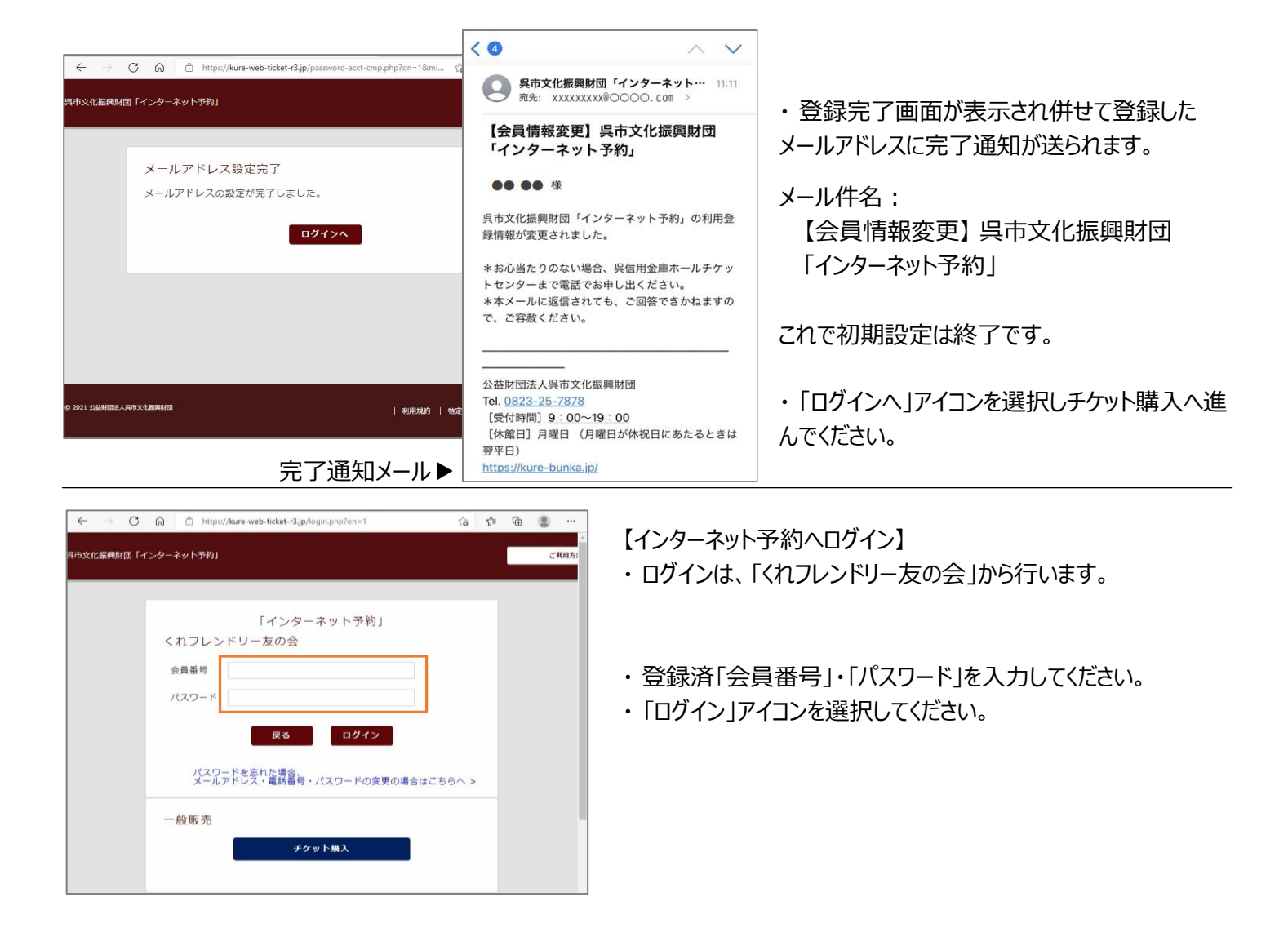